# Handleiding aanvraag "Subsidie voor scholen die een bezoek brengen aan een actief land- of tuinbouwbedrijf"

Een "Subsidie voor scholen die een bezoek brengen aan een actief land- of tuinbouwbedrijf" kan je digitaal aanvragen via het <u>SmartLoket</u> van de Provincie Oost-Vlaanderen. Je kan de premie niet op papier aanvragen.

## 1. Een subsidieaanvraag indienen

Ga naar het <u>SmartLoket</u>.

[Aanmelden bij het SmartLoket is niet nodig om deze subsidie aan te vragen].

Vul de gegevens van de aanvraag in: [velden met een \* zijn verplicht in te vullen]

• Gegevens school

| School* 🕜                                                                                                    |   |             |           |
|----------------------------------------------------------------------------------------------------|---|-------------|-----------|
|                                                                                                    |   |             | Ŧ         |
| Adres*                                                                                                    |   |             |           |
| Postcode* Stad/Gemeente*                                                                                                    |   |             |           |
| •                                                                                                    |   |             | v         |
| Straat*                                                                                                    |   | Huisnummer* | Busnummer |
|                                                                                                    | Ŧ |             |           |
| <ul> <li>Adres</li> <li>Stad/Gemeente<br/>selecteer een gemeente/stad.</li> <li>Postcode<br/>selecteer een postcode.</li> <li>Straat<br/>selecteer een straatnaam.</li> <li>Huisnummer<br/>selecteer een huisnummer.</li> </ul> |   |             |           |
| Contactgegevens klas                                                                                                    |   |             |           |
| Naam van de klas*                                                                                                    |   |             |           |
| Emailadres aanvrager*                                                                                                    |   |             |           |
| Telefoonnummer                                                                                                    |   |             |           |
|                                                                                                    |   |             |           |

• Naam van de klas.

.

- o E-mailadres aanvrager.o Telefoonnummer (eventueel).

#### • Gegevens aanvrager

| Rekeningnummer school * 📀 | Op naam van* |  |
|---------------------------|--------------|--|
| KBO/Ondernemingsnummer* 🕑 |              |  |
| Volgende                  |              |  |

- Rekeningnummer school: rekening waarop de subsidie mag gestort worden.
- Op naam van:
   vul de naam van de rekeninghouder in.
- KBO/ondernemingsnummer: ondernemingsnummer van de school.

klik op de knop "Volgende"

• Gegevens van het bezoek en de klas

| Bezoek                         |  |  |  |
|--------------------------------|--|--|--|
| Naam van land- of tuinbedrijf* |  |  |  |
|                                |  |  |  |
| Datum bezoek*                  |  |  |  |
| 曲                              |  |  |  |
| Contact gegevens klas          |  |  |  |
| Aantal deelnemers* 🝞           |  |  |  |
|                                |  |  |  |
| Duur van het bezoek*           |  |  |  |
| O Halve dag                    |  |  |  |
| Volledige dag                  |  |  |  |
| Voorziene totaalbedrag*        |  |  |  |
|                                |  |  |  |
|                                |  |  |  |
| Volgende Vorige                |  |  |  |

Vul volgende velden in:

- Naam van land- of tuinbedrijf: selecteer een bedrijf.
- o Datum bezoek
- Aantal deelnemers
- Duur van het bezoek: vink "Halve dag" of "Volledige dag" aan

• Voorziene totaalbedrag:

vul hier de prijs of de geschatte prijs van het bezoek in.

In dit veld kan je

- enkel getallen invullen (dus "EUR" niet toevoegen);
- ook een getal met 2 decimalen invullen gescheiden door een punt (komma niet gebruiken)
   bv. "60.50".

klik op de knop "Volgende"

- Je krijgt een overzicht van de ingevulde gegevens:
- gegevens alsnog wijzigen, klik op "Vorige";
- gegevens zijn correct, klik op "Opslaan".

| aanvraag<br>●                                       | bezoek<br>●                                      | Overzicht<br>●                   | Verzenden<br>● |
|-----------------------------------------------------|--------------------------------------------------|----------------------------------|----------------|
| Overzicht                                           |                                                  |                                  |                |
| 3 Controleer hieronder de door jou                  | ingevulde gegevens. Zijn de gegevens j           | uist, klik dan op <b>Opslaan</b> |                |
| Opslaan Vorige                                      |                                                  |                                  |                |
| Je krijgt via e-mail een o<br>De aanvraag kreeg een | ontvangstbevestiging va<br>uniek referentienumme | an je aanvraag.<br>er.           |                |

€

Subsidie voor scholen die een bezoek brengen aan een actief land- of tuinbouwbedrijf

| aanvraag | bezoek | Overzicht | Verzenden |
|----------|--------|-----------|-----------|
| •        | •      | •         | •         |

We hebben je aanvraag ontvangen. Deze kreeg het referentienummer Z-2410.467.580.756.

## 2. Bijkomende informatie aanleveren

Na indiening van de aanvraag, ontvang je een e-mail met de vraag om – na het bezoek aan het bedrijf - volgende informatie aan te leveren:

- het bedrag dat je betaalde voor het bezoek;
- een bewijs van het bezoek.

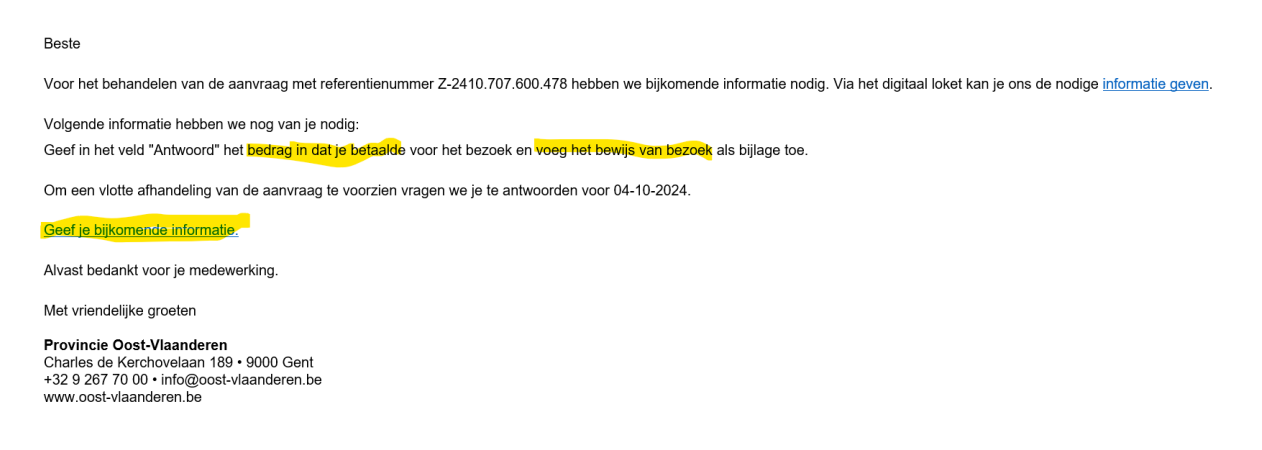

Klik in de e-mail op de link "Geef je bijkomende informatie" om de gevraagde informatie toe te voegen.

|                                                                                                    | Bijkomende informatie                                                     | Verzenden                     |
|----------------------------------------------------------------------------------------------------|---------------------------------------------------------------------------|-------------------------------|
|                                                                                                    | •                                                                         | ٠                             |
|                                                                                                    |                                                                           |                               |
|                                                                                                    |                                                                           |                               |
| 🚯 <u>Details bekijken</u>                                                                                                    |                                                                           |                               |
| Gevraagde informatie                                                                                                    |                                                                           |                               |
| Geef in het veld "Antwoo                                                                                                    | ord" het bedrag in dat je betaalde voor het bezoek en voeg het bewijs var | n het bezoek als bijlage toe. |
|                                                                                                    |                                                                           |                               |
| Antwoord* 📀                                                                                                    |                                                                           |                               |
| Antwoord* 😗                                                                                                    | = • }=                                                                    |                               |
| Antwoord* <b>3</b><br>B <i>i</i> <u>U</u> ≔                                                                                                | ≡ • }≡                                                                    |                               |
| Antwoord * <b>②</b><br>B <i>i</i> <u>U</u> ∺≡<br>Betaald bedrag: 189 EÚ                                                                    | E ▼ }≡                                                                    |                               |
| Antwoord *                                                                                                    | E - }≡<br>JR                                                              |                               |
| Antwoord * <b>3</b><br>B <i>i</i> <u>U</u> ∺≡<br>Betaald bedrag: 189 EÚ                                                                    | ∃ - }⊒<br>JR                                                              |                               |
| Antwoord *<br>B <i>i</i> <u>U</u> :≡<br>Betaald bedrag: 189 EU                                                                             | E ▼ }⊑<br>JR                                                              |                               |
| Antwoord *<br>B <i>i</i> U :≡<br>Betaald bedrag: 189 EU<br>Bijlage(n)                                                                      | I - }⊒<br>JR                                                              |                               |
| Antwoord *<br>B <i>i</i> <u>U</u> :≡<br>Betaald bedrag. 189 EU<br>Bijlage(n)<br>Huidige bijlage(n)                                         | E - j⊒<br>JR                                                              |                               |
| Antwoord *<br>B <i>i</i> <u>U</u> :≡<br>Betaald bedrag: 189 EU<br>Bijlage(n)<br>Huidige bijlage(n)<br>[♣, Boerderijbezoek_be               | E ▼ }≡<br>IR<br>etalingsbewijs.pdf                                        |                               |
| Antwoord *<br>B <i>i</i> U :≡<br>Betaald bedrag: 189 EU<br>Bijlage(n)<br>Huidige bijlage(n)<br>Boerderijbezoek_be                          | E ▼ }≡<br>IR<br>etalingsbewijs.pdf<br>ecteren                             |                               |
| Antwoord *<br>B <i>i</i> U :≡<br>Betaald bedrag: 189 EU<br>Bijlage(n)<br>Huidige bijlage(n)<br>C Boerderijbezoek_be<br>● Document(en) sele | E - }≡<br>IR<br>etalingsbewijs.pdf                                        |                               |

Gegevens van de aanvraag raadplegen? Klik op "Details bekijken".

Geef in het veld "Antwoord" het bedrag in dat je betaalde voor het bezoek.

Klik op "Document(en) selecteren" om het bewijs van het bezoek als bijlage toe te voegen.

Klik op "Opslaan".

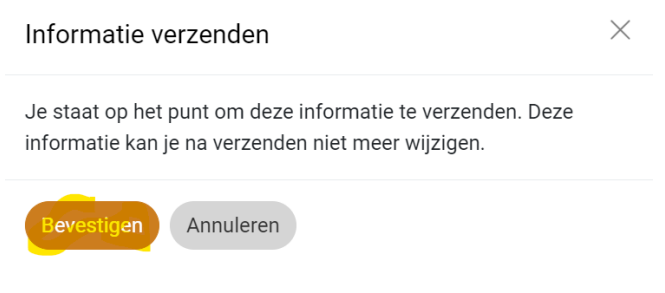

Klik op "Bevestigen".

## 3. Het ondernemingsnummer van een school opzoeken

• In het SmartLoket gaf je de naam van de school in bv. "Vrije Kleuterschool De KleuterKouter".

| Gegevens school             |                                      |  |             |         |  |  |  |  |
|-----------------------------|--------------------------------------|--|-------------|---------|--|--|--|--|
| School * ?                  |                                      |  |             |         |  |  |  |  |
| Vrije Kleuterschool De Kleu | Vrije Kleuterschool De KleuterKouter |  |             |         |  |  |  |  |
| Adres*                      |                                      |  |             |         |  |  |  |  |
| Postcode*                   | Stad/Gemeente*                       |  |             |         |  |  |  |  |
| 9240 -                      | Zele                                 |  |             |         |  |  |  |  |
| Straat*                     |                                      |  | Huisnummer* | Busnumn |  |  |  |  |
| Burgemeester Van Ackerw     | 132                                  |  |             |         |  |  |  |  |

• Ga naar KBO – Public Search – en klik op: <u>Nieuwe opzoeking op naam</u>.

Geef in het veld Zoekwoord (verplicht) de naam van de school in bv. "Vrije Kleuterschool De KleuterKouter" (zie veld School in Smartloket).

| nl fr de en                                          |                             |                                   | Andere informa                   | atie en diensten van de overheid: <u>www.be</u>                                                                                                    |
|------------------------------------------------------|-----------------------------|-----------------------------------|----------------------------------|----------------------------------------------------------------------------------------------------|
|                                                      |                             | Public Se                         | arch                             | ws   Info Public Search   Info KBO   Discla                                                                                                    |
| Nieuwe opzoeking<br>op nummer                        | Nieuwe opzoeking<br>op naam | Nieuwe opzoeking<br>op activiteit | Nieuwe opzoeking<br>op toelating | Nieuwe opzoeking<br>op adres                                                                                                    |
| fonet                                                | isch ex                     | act                               |                                  |                                                                                                    |
| Een nieuwe hoe                                       | danigheid "MNO-groep/Omvang | rijke binnenlandse groep – wet    | van 19.12.2023" wordt ingesch    | reven in de KBO. <u>Meer informatie</u>                                                                                                    |
| <sup>Zoekwoord</sup> (verplicht)<br>Vrije Kleutersch | ool De KleuterK             | outer                             |                                  | KBO Public Search toont de <u>pul</u><br><u>gegevens</u> van alle in KBO <u>ingesc</u><br>geregistreerde entiteiten (hierna                                                                                       |
| O Inclusief oude namen                               | rechtspersoon               |                                   |                                  | genoemd) en alle vestigingseen<br>Alle entiteiten, onafhankelijk van<br>(actief, bekendgemaakt of stopge<br>zichtbaar.<br>Lees meer in <u>Nieuws</u>                                                              |
| Zoeker                                               | 1                           |                                   | <u>a</u>                         | Foutieve gegevens in uw enti<br>Wijzig deze zelf of zoek op tot w<br>zich moet richten via de toepassi<br>Enterprise.<br>Kunt u geen gebruik maken van<br>? Lees dan <u>hier</u> hoe u een foutief<br>verbeteren. |
| Alle rechtsvorn                                      | nen                         |                                   | ~                                | Vindt u geen antwoord op uw vra<br>contact op met ons.                                                                                                    |
| Vestigingseenheid                                    |                             |                                   |                                  | Deze site bevat <u>linken</u> naar ande<br>internetsites.                                                                                                    |
| Enkel actieve geregist<br>entiteiten.                | reerde entiteiten en acti   | eve vestigingseenheden            | van actieve                      | Wilt u meer weten over de wijze<br>persoonsgegevens verzameld en<br>worden via de Public Search ? Le<br><u>privacyverklaring</u> (bigewerkt op<br>Toegankelijkheidsverklaring                                     |

Klik op de knop "Zoek"

|                | nl fr de                                                                                                    | fr de en Andere informatie en diensten van de overheid: www.belgium.be |                                   |                                 |                                  |   |                                               |          |
|----------------|----------------------------------------------------------------------------------------------------|------------------------------------------------------------------------|-----------------------------------|---------------------------------|----------------------------------|---|-----------------------------------------------|----------|
| K              |                                                                                                    | Home Nieuws Info Public Search Info KBO Discla                         |                                   |                                 |                                  |   |                                               | ontact   |
|                | Nieuwe c<br>op nu                                                                                                    | ppzoeking l<br>mmer                                                    | Nieuwe opzoeking Ni<br>op naam    | euwe opzoeking<br>op activiteit | Nieuwe opzoeking<br>op toelating |   | Nieuwe opzoeking<br>op adres                  |          |
| Fo<br>Re<br>Ge | Fonetisch zoekwoord: Vrije Kleuterschool De KleuterKouter(exclusief oude namen)<br>Rechtsvorm: Alle rechtsvormen<br>Geregistreerde entiteiten (Natuurlijk persoon en Rechtspersoon) en Vestigingseenheden |                                                                        |                                   |                                 |                                  |   |                                               | <b>*</b> |
|                | ENT/VE<br>Status                                                                                                    | Ondernemings.<br>nummer                                                | Info vestigingseenheden           | Naam                            |                                  | ¢ | Adres                                         | \$       |
| 1              | VE<br>Actief                                                                                                    | 0414.413.791                                                           | 2.144.813.124<br>24 januari 2005  | Hoofdzetel van : Vrije Kleut    | erschool De KleuterKouter        |   | Julie Billiartplein 2<br>9240 Zele            |          |
| 2              | VE<br>Actief                                                                                                    | <u>0414.413.791</u>                                                    | 2.154.122.649<br>1 september 1985 | Vestigingsplaats van : Vrije    | Kleuterschool De KleuterKouter   |   | Burgemeester Van Ackerwijk F 132<br>9240 Zele |          |

Het ondernemingsnummer van de school "Vrije Kleuterschool De KleuterKouter" is "0414.413.791".